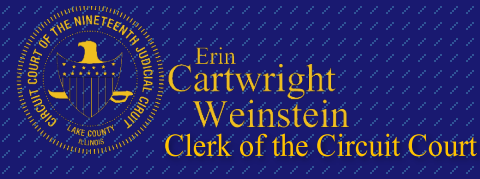

18 N. County Street Waukegan, IL 60085 (847) 377-3380 lakecountycircuitclerk.org

# Helpful Tips & Instructions

## Have you Registered?

Prior to e-filing in Lake County, you must first register with an authorized Electronic Filing Service Provider (EFSP). The EFSPs are web portals operated by independent companies that filers will use to upload and transmit their filings electronically to eFileIL (the Circuit Clerk's Office e-Filing Manager). It is up to the filer to decide which EFSP will meet their needs best. You will need a valid email address and have your account set up before you can submit any documents electronically. The list of authorized EFSPs as well as links to their sites can be found at: http://efile.illinoiscourts.gov/service-providers.htm

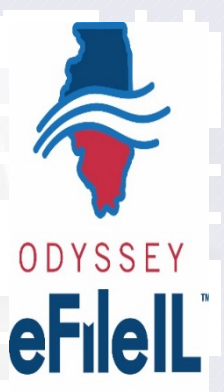

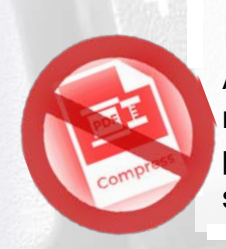

### **Document Format:**

All files must be in standard PDF format and no more than 25mb per document and 50mb per envelope. Compressed PDFs are not supported by the system.

## **Supporting Documents:**

Documents in support of another filing must be filed along with the document they are supporting as one PDF. These include exhibits or attachments filed with complaints, motions or petitions.

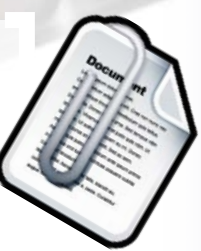

|   | -  |
|---|----|
| - |    |
| ł |    |
|   | 三世 |
|   |    |

## **File Documents Separately:**

Documents with different titles must be filed as separate documents and cannot be combined. For example, your Notice of Filing and your Motion should be submitted as two separate PDFs.

## Support:

Most of the EFSPs have their own technical support. If you are having system issues we recommend that you contact your EFSP first. If you need assistance regarding a filing that was returned or for general procedural questions please contact the appropriate department based on the case type in which you are filing. For a list of departments and their phone numbers please visit: <u>https://www.lakecountycircuitclerk.org/office-locations/locations</u>.

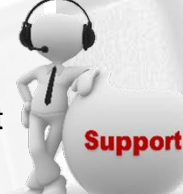

## Filing Into an Existing Case:

Our system is not integrated at this time, so pre-existing cases are not currently recognized within the e-Filing system. You may still electronically file on these cases by entering the case information manually. Each EFSP is different as to how the information is displayed, but follow the same standard procedures.

#### To file into an existing case:

Log in to your EFSP account

Select "File Into Existing Case"

Select "Lake County" as your Location/Jurisdiction

Enter the case number (you will not be able to search by party name until our systems are integrated)

Disregard message & proceed to File Into Existing Case

Enter in the case information:

-

6

- ✓ Select the Case Category and Case Type for the case in which you are filing
- ✓ Enter in the party names

Upload your document and select whether the document is "Confidential" or "Non-Confidential"

Add any "Optional Service Fees" if applicable

Unless you selected an optional service fee, you should not be charged for you e-filing, however you will still be required to select a payment account.

Submit your filing.

### Case Number Format:

You must enter your case number in the appropriate Lake County Format: YYAA########## Example:

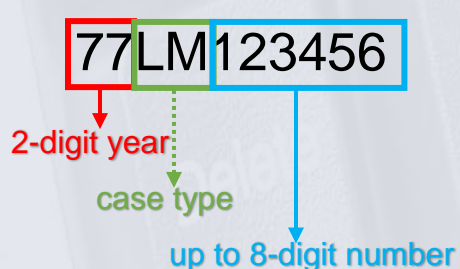

### No Case Match Message:

After you enter in your case number you will receive a message similar to the following:

....

Note

You are attempting to efile on a case that is not submitted electronically in Odyssey File & Serve and is not searchable from the court's case management system.

You will be able to file into this case, but will have to manually input the case information. Any additional filings on this case will not require the manual data entry.

FILE INTO AN EXISTING CASE

### **Optional Service Fees:**

- Alias Summons
- Wage and Non-Wage
  Garnishments
- Citations to Discover Assets
- Jury Demands
- Appearances
- Certified Mailings
- Motions to Vacate/Reinstate
- Appeals
- Rejections